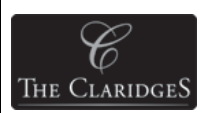

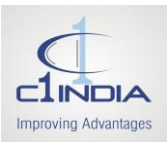

## Bid Submission Manual <a href="https://claridges.procfocus.com">https://claridges.procfocus.com</a>

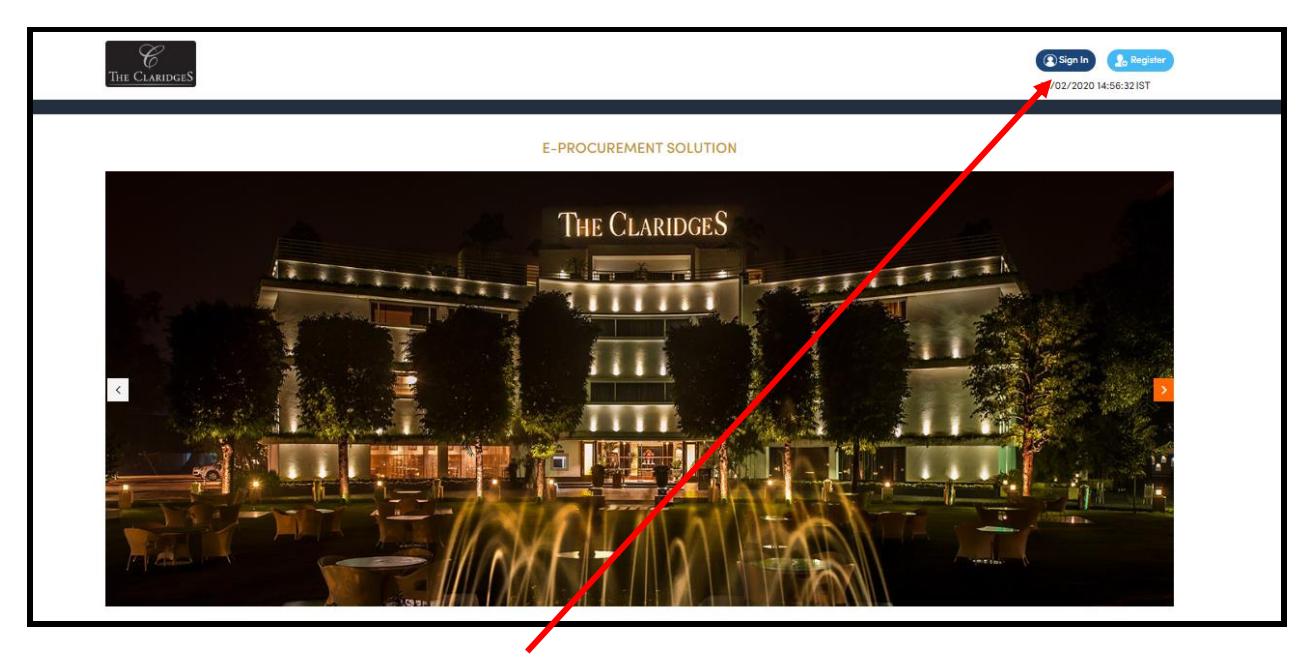

On the Home Page, click on Sign In as shown above

A new page appears as shown below.

| C<br>The ClaridgeS |                                     | (2) Sign In<br>14/02/2020 15:01:53 IST |
|--------------------|-------------------------------------|----------------------------------------|
|                    | Login or Register<br>Email address* | ⊗                                      |
| 1                  | Password*                           | FIIAAA                                 |
|                    | Login<br>Forgot your password?      |                                        |
|                    |                                     |                                        |

Enter your E-mail ID as your User ID, Password and click on Login.

A new page appears as shown below:

| C<br>The ClaridgeS           |                                                                                                    |                                                                                             |                                                                                                    |            | Improving Advantages |
|------------------------------|----------------------------------------------------------------------------------------------------|---------------------------------------------------------------------------------------------|----------------------------------------------------------------------------------------------------|------------|----------------------|
| C<br>THE CLARIDGES           | Welcome Dheeraj Kumar<br>Monday, 17th February 2020 II:05:52 IST<br>Profile<br>My account > Profile |                                                                                             |                                                                                                    | My Account |                      |
| My Auctions > My Quotation > | Beeraj Kuma                                                                                         | Basic Info<br>Name<br>Company Name :<br>Designation<br>E-Mail<br>Mobile No.<br>Edit Details | Company Information<br>: Dheeroj Kumar<br>: M/s Dheeroj Enterprises<br>: N/A<br>: dheeroj kumar@clindia.com<br>: 91-9079370602 |            |                      |

Click on **My Quotation**  $\rightarrow$  **Buying Request (RFQ)**. A list of all the Live Buying Requests will appear as shown in the below screenshot:

|   |                      | Welcom                           | e <b>Dheeraj Kumar</b><br>day, 17th February 2020           | 0 💟 11:06:37 | IST                 |                          |        |                     | 💽 My Account 👻                    |          |
|---|----------------------|----------------------------------|-------------------------------------------------------------|--------------|---------------------|--------------------------|--------|---------------------|-----------------------------------|----------|
|   | THE CLARIDGES        | Buying R<br>Home > Bu<br>View Bu | equest<br><sup>aying Request</sup><br>a <b>ying Request</b> |              |                     |                          |        |                     |                                   |          |
| * | My Auctions >        |                                  |                                                             |              |                     |                          |        |                     |                                   |          |
| 8 | My Quotation 🗸 🗸 🗸   | Show                             | 10 entries                                                  |              |                     |                          |        | Search:             |                                   |          |
|   | Buying Request (RFQ) | RFQ ID                           | 🗘 Ref. No.                                                  | Continue     | Department          | Subject                  | Sector | Creation Date       | <ul> <li>Offer Expires</li> </ul> | Actions  |
|   | Manage Quotation     | 5                                | Tender for Chicken                                          | Delhi        | Purchase Department | RFQ-TCND/2020-21/Chicken | Food   | 2020-02-17 10:44:23 | 2020-02-18 17:00:00               | <b>a</b> |
|   |                      | 4                                | Claridges                                                   | Delhi        | Purchase Department | RFQ-Claridges_17/02/2020 | Food   | 2020-02-17 10:29:45 | 2 -0-02-17 17:00:15               | Ca.      |
|   |                      | 3                                | Claridges                                                   | Delhi        | Purchase Department | RFQ-Claridges_Test       | Food   | 2020                | 2020-02-14 16:36:14               | Ca.      |
|   |                      | Showing 1 t                      | o 3 of 3 entries                                            |              |                     |                          |        |                     | ••                                |          |
|   |                      |                                  |                                                             |              |                     |                          |        |                     |                                   |          |
|   |                      |                                  |                                                             |              |                     |                          |        |                     |                                   |          |
|   |                      |                                  |                                                             |              |                     |                          |        |                     |                                   |          |

Click on Submit/Edit Quote icon under Actions column as shown in the above screenshot.

A new page as shown below appears displaying the details of RFQ.

| THE CL | Caridges                                                                                                    |                                                                        |                               |                                       |                                                                                                    | My Account •               |
|--------|----------------------------------------------------------------------------------------------------|------------------------------------------------------------------------|-------------------------------|---------------------------------------|----------------------------------------------------------------------------------------------------|----------------------------|
|        |                                                                                                    |                                                                        |                               |                                       |                                                                                                    | 14/02/2020 15:05:53151     |
| Buyin  | ng Request                                                                                                    |                                                                        |                               |                                       |                                                                                                    |                            |
| Home   | / Buying Request / Buying Request Details                                                                                                    |                                                                        |                               |                                       |                                                                                                    |                            |
|        | RFQ-Claridges_14/02/2020                                                                                                    |                                                                        |                               |                                       |                                                                                                    | Verified                   |
|        |                                                                                                    |                                                                        |                               |                                       |                                                                                                    |                            |
|        | Item List                                                                                                    |                                                                        |                               |                                       |                                                                                                    |                            |
|        | Sr.<br>No. Item Name                                                                                                    |                                                                        | Quantity                      | UOM                                   | Description                                                                                                    |                            |
|        | 1 RICE STAFF CAFFETARIA FORTUNE EVERYDAY BASMATI MONGRA                                                                                                    |                                                                        | 5                             | Kilogram                              | RICE STAFF CAFFETARIA FORTUNE EVERYDAY BASMATI MONGRA                                                                                                    |                            |
|        | 2 RICE BASMATI DAWAT CHEFS SECRETZ POPULAR L GRAINS                                                                                                    |                                                                        | 5                             | Kilogram                              | RICE BASMATI DAWAT CHEFS SECRETZ POPULAR L GRAINS                                                                                                    |                            |
|        | Posted date: 2020-02-14 14:08:41                                                                                                    |                                                                        | V                             | alid Till: 2020-0                     | 2-14 17:00:20                                                                                                    |                            |
|        | Country: India                                                                                                    |                                                                        | Q                             | Juoting mandat                        | ory for all items                                                                                                    |                            |
|        |                                                                                                    |                                                                        |                               |                                       |                                                                                                    |                            |
|        | Terms & Conditions                                                                                                    |                                                                        |                               |                                       |                                                                                                    |                            |
|        | 1. Supplier will log into the portal giving user id / password. Don't share the                                                                               | user ID / password with others.                                        | 2. Carefully                  | go through the                        | RFQ7 Bid requirement and submit the documents accordingly, otherwise, the RFQ7 Bid                                                                                                  | will be                    |
|        | rejected. 3. If there are any clarifications, this may be obtained online throu<br>The Supplier/ Bidder must submit the REQ/ Bid document(s) online well in a | gh the e-Procurement Portal. 4.<br>dwance before the prescribed tir    | The Supplie                   | er/ Bidder must                       | ead the terms and conditions and accepts the same to proceed further to submit the P                                                                                                | RFQ/ Bids. 5.              |
|        | delay or the difficulties faced during the submission of RFQ/ Bids online by                                                                                  | he Supplier/ Bidders due to loca                                       | al issues. 7. T               | The Supplier/Bio                      | der will have to submit the bid documents online mode only, through this portal. Offlin                                                                                             | e documents                |
|        | will not be handled through this system. 8. Successful RFQ/ Bid submission t<br>The Time followed in this portal is as per Indian Standard Time (IST) which i | rom the system means, the RFQ:<br>s GMT+5:30. The Supplier/ Bidde      | / Bids as up<br>lers should a | doaded by the S<br>dhere to this tir  | upplier/ Bidder is received and stored in the system. System does not certify for its cor<br>te during RFQ/ Bid submission. 10. All the data being entered by the Supplier/ Bidders | would be                   |
|        | encrypted at the client end, and the software uses encryption techniques to<br>of RFO/ Bid opening. 11. Product should be Original as against our specifica   | ensure the secrecy of the data. T<br>tion, 12, Payment: As per the gar | The data en<br>reed terms f   | tered will not be<br>loated in the RF | viewable by unauthorized persons during bid submission and not viewable by any on<br>D 13. Formal Quatation with terms and specifications should be attached. 14. Delivery:         | e until the time<br>As per |
|        | requirement fleated in PEO                                                                                                    | inen iz regiment is per me eg                                          |                               | roured in the Ri                      | e is control e original and specifications should be original. In series y                                                                                                    | res per                    |

Click on **Submit Quote** to participate and submit your Bid.

THE CL

On the next screen that appears (as shown below), select the items in which you wish to participate, fill all the relevant details, upload documents (Tender Fee Receipt & Category documents, etc.), Agree to the Terms and Conditions and click on Submit button.

| C<br>THE CLARIDGES | My Quotations<br>Home <sup>3</sup> My Quotations<br>My Quote                                                                                                    |                                                                                      |                                              |                         |
|--------------------|----------------------------------------------------------------------------------------------------|--------------------------------------------------------------------------------------|----------------------------------------------|-------------------------|
|                    | RFQ ID:                                                                                                    | 5                                                                                    |                                              |                         |
| 💁 My Auctions 💦 刘  | Ref No.:                                                                                                    | Tender for Chicken                                                                   |                                              |                         |
| 🛃 My Quotation >   | Subject:                                                                                                    | RFQ-TCND/2020-21/Chicken                                                             |                                              |                         |
|                    | Offer Expires                                                                                                    | 2020-02-18 17:00:00                                                                  | Created Date                                 | 2020-02-17 10:44:23     |
|                    | Documents                                                                                                    | N/A                                                                                  | No. of Items                                 | 1                       |
|                    | Tender Fee*                                                                                                    | INR 1500<br>Holiday_List_2019_Orig_Vt +                                              | <b>Upload Document*</b><br>Halal Certificate | docs.zip +              |
|                    | All quotes are mandatory!                                                                                                    |                                                                                      |                                              |                         |
|                    | <ul> <li>☑ 1. CHICKEN BOILER 900\110</li> <li>Item Description: CHICKEN BOILE</li> <li>Yearly Consumption* 1000</li> <li>Discount on Unit Price Industry ▼</li> </ul> | 0 WITHOUT\O SKIN<br>IR 900\1100 WITHOUT\O SKIN<br>UOM * Miloo<br>Amo * 10 Remarks* & | ram v<br>R                                   | Unit Price * 540 540.00 |
|                    | ✓ I Agree to the <u>Terms and Conditions</u>                                                                                                    |                                                                                      |                                              | Submit                  |

Note: - All quotations are mandatory for all the items during the RFQ submission.

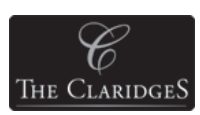

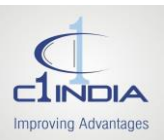

A pop-up appears asking for your confirmation to submit the RFQ.

| C<br>THE CLARIDGES | My Quotations<br>Home <sup>3</sup> My Quotations<br>My Quote |                           |                           |
|--------------------|--------------------------------------------------------------|---------------------------|---------------------------|
|                    | RFQ ID:                                                      |                           |                           |
| K My Auctions      | Ref No.:                                                     |                           |                           |
| My Quotation       | Offer Expires                                                |                           | 2020-02-17 10:44:23       |
|                    | Documents                                                    |                           | 1                         |
|                    | Tender Fee*                                                  | Alert !                   | docs.zip +                |
|                    | All quotes are mandatory!                                    | Do you wish to submit RFQ |                           |
|                    | 1. CHICKEN BOILER 900\11 Item Description: CHICKEN BOII      | Yes                       |                           |
|                    | Yearly Consumption* 1000                                     | UOM * Kilogram            | * Unit Price * 540 540.00 |
|                    | Discount on Unit Price Inclusive V Amo                       | r الم Remarks* ک          |                           |
|                    | I Agree to the <u>Terms and Conditions</u>                   |                           | Submit                    |

Click on Yes. A message appears on screen displaying "Quote Submitted Successfully". An email notification is also sent on the registered email ID confirming RFQ submission.

|            |                      |     | Welcome D                                               | <b>heeraj Kumar</b><br>17th February 2020 | 0 💟 10:52: | 55 IST              |                          |                     |                     |           | My Account 👻  | )      |
|------------|----------------------|-----|---------------------------------------------------------|-------------------------------------------|------------|---------------------|--------------------------|---------------------|---------------------|-----------|---------------|--------|
|            | C<br>THE CLARIDGES   | N # | <mark>Ay Quotatio</mark><br>Home ≫ My Qu<br>✔ Quote Sub | ONS<br>lotations<br>pmitted Successfully  | /          |                     |                          |                     |                     |           |               |        |
| <u>*</u> M | ly Auctions >        |     |                                                         |                                           |            |                     |                          |                     |                     |           |               |        |
|            |                      |     | Show                                                    | 0 entries                                 |            |                     |                          |                     | Search:             |           |               |        |
| E          | Buying Request (RFQ) |     | RFQ ID 🗘                                                | Ref. No. 🗘                                |            | Department 🗘        | Subject 🗘                |                     |                     |           | Seen by Buyer | Action |
| N          | Manage Quotation     |     | 5                                                       | Tender for Chicken                        | Delhi      | Purchase Department | RFQ-TCND/2020-21/Chicken | 2020-02-17 10:44:23 | 2020-02-18 17:00:00 | Submitted |               | C.     |
|            |                      |     | 4                                                       | Claridges                                 | Delhi      | Purchase Department | RFQ-Claridges_17/02/2020 | 2020-02-17 10:29:45 | 2020-02-17 17:00:15 | Submitted |               | Ca.    |
|            |                      |     | 3                                                       | Claridges                                 | Delhi      | Purchase Department | RFQ-Claridges_Test       | 2020-02-14 15:39:40 | 2020-02-14 16:36:14 | Submitted |               | Ca.    |
|            |                      |     | Showing 1 to                                            | 3 of 3 entries                            |            |                     |                          |                     |                     |           |               |        |

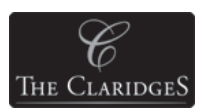

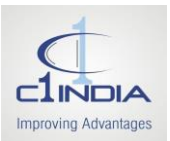

In case, you wish to see the quote submitted by you, click on My Quotation  $\rightarrow$  Manage Quotation  $\rightarrow$  View Report. The screenshot as shown below appears displaying submitted quote.

|                    | Welcome <b>Dheeraj Kumar</b><br>💼 Monday, 17th February 2020                                                                                           | 💟 11:07:56 IST                                                      |                                       | My Account                                                        |
|--------------------|----------------------------------------------------------------------------------------------------|---------------------------------------------------------------------|---------------------------------------|-------------------------------------------------------------------|
| THE CLARIDGES      | My Quotations 🗮<br>Home 🌶 My Quotations<br>Quotation Details                                                                                           |                                                                     |                                       |                                                                   |
| A My Auctions      | RFQ ID:                                                                                                    | 5                                                                   |                                       |                                                                   |
|                    | Ref No.:                                                                                                    | Tender for Chicken                                                  |                                       |                                                                   |
| 📓 My Quotation 🔰 💈 | Subject:                                                                                                    | RFQ-TCND/2020-21/Chicken                                            |                                       |                                                                   |
|                    | Offer Expires:                                                                                                    | 2020-02-18 17:00:00                                                 | Created Date                          | 2020-02-17 10:44:23                                               |
|                    | Base Currency                                                                                                    | INR                                                                 | Currency Type                         | Single                                                            |
|                    | Documents                                                                                                    | N/A                                                                 | No. of Items                          | 1                                                                 |
|                    | Tender Fee                                                                                                    | INR 1500 Download                                                   | Upload Document*<br>Halal Certificate | Download                                                          |
|                    | Vendor- Dheeraj Kumar<br>1. CHICKEN BOILER 900\1100 WIT<br>Item Description: CHICKEN BOILER<br>Yearly Consumption 1000<br>Discount On Unit Price 10.00 | HOUT\O SKIN<br>900\1100 WITHOUT\O SKIN<br>UOM<br>) Ami(Inc) Remerks | Kilogram Unit Price<br>ok<br>Back     | Company - M/s Dheeraj Enterprises<br>View Quote History<br>540.00 |

<u>Note:</u> In case, Bidder wishes to Edit his previous quote, he can Click on **My Quotation**  $\rightarrow$  **Buying Request (RFQ)**  $\rightarrow$  **Submit/Edit Quote** icon against the specific RFQ under Actions column and perform the above mentioned steps.